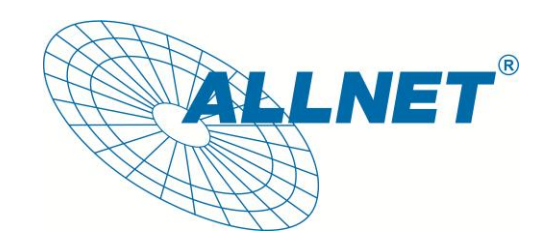

# ALL0234Nano

## USB Wireless N 150Mbit Adapter

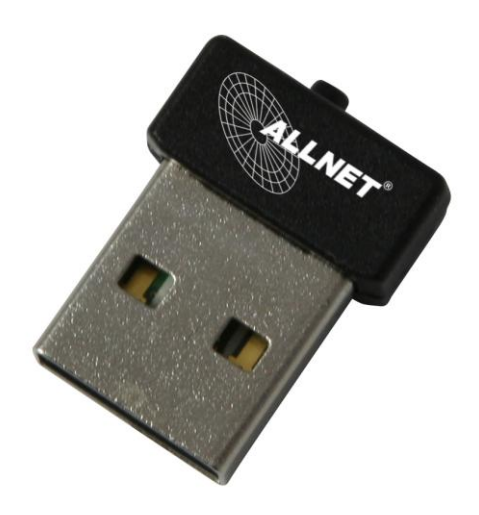

User's Manual

#### **Network Card Installation**

Please follow the following steps to install your new wireless network card:

- 1. Insert the ALL0234Nano into an empty USB2.0 port of your computer when computer has power on. Never use force to insert the stick, if you feel it's stuck, flip the stick over and try again.
- 2. Insert device driver CD into the CDROM drive of your computer, double click the 'Setup.exe' icon and run the 'Setup.exe' program.

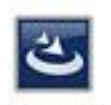

Setup.exe

3. Then pop up the installshield Wizard.

| REALTEK 11n USB Wireless L | AN Software                                                                                                    | × |
|----------------------------|----------------------------------------------------------------------------------------------------|---|
|                            | REALTEK 11n USB Wireless LAN Software                                                                                        |   |
|                            | The InstallShield Wizard will install REALTEK 11n USB<br>Wireless LAN Software on your computer. To continue,<br>click Next. |   |
|                            | < Back Next > Cancel                                                                                                    |   |

4. Click 'Next'.

| REALTEK 11n USB Wireless LAN Software                       | ×                          |
|-------------------------------------------------------------|----------------------------|
| Setup Status                                                | Nº4                        |
| REALTEK 11n USB Wireless LAN Software is configuring your r | new software installation. |
| Installing                                                  |                            |
|                                                             |                            |
|                                                             |                            |
| InstallShield                                               | Cancel                     |
|                                                             |                            |

Now installing REALTEK 11n USB Wireless LAN Driver

5. Please wait while the installation procedure is running. Finally, click 'Finish' and restart your computer to finish the driver installation.

| InstallShield Wizard Complete<br>The InstallShield Wizard has successfully installed REALTEK<br>11n USB Wireless LAN Software. Before you can use the<br>program, you must restart your computer. |
|----------------------------------------------------------------------------------------------------|
| <ul> <li>Yes, I want to restart my computer now</li> <li>No, I will restart my computer later.</li> <li>Remove any disks from their drives, and then click Finish to complete setup.</li> </ul>   |
| <u> </u>                                                                                                    |

#### **Connect to Wireless Access Point**

 After installation has finished, wireless configuration utility will be shown on the desktop of your computer, and it will try to connect to any unencrypted wireless access point automatically. If you want to connect to a specific wireless access point, or the access point you wish to connect uses encryption, you have to configure the wireless network card and input the correct password to get connected to the wireless access point. Double click the icon on your desktop.

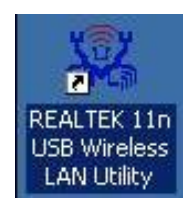

2. Scan available wireless access point. Scan results will display in the 'Available Network' zone. If you can't find the access point you wish to connect here, click the 'Refresh' button, until you can find your wireless access point..

| Realtek RTL8188 | General Profile Available Network Status Statistics Wi-Fi Protect Setup                                                   |  |
|-----------------|----------------------------------------------------------------------------------------------------|--|
|                 | Status: Not Associated                                                                                                    |  |
|                 | Speed: N/A                                                                                                    |  |
|                 | Type: N/A                                                                                                    |  |
|                 | Encryption: N/A                                                                                                    |  |
|                 | SSID:                                                                                                    |  |
|                 | Signal Strength:                                                                                                    |  |
|                 | Link Quality:                                                                                                    |  |
|                 |                                                                                                    |  |
|                 |                                                                                                    |  |
|                 |                                                                                                    |  |
|                 |                                                                                                    |  |
|                 | Network Address:                                                                                                    |  |
|                 | Network Address:<br>MAC Address: 00:A1:B0:02:1F:0E                                                                        |  |
|                 | Network Address:<br>MAC Address: 00:A1:B0:02:1F:0E<br>IP Address: 0.0.0.0<br>Science: Mack: 0.0.0.0                       |  |
|                 | Network Address:<br>MAC Address: 00:A1:B0:02:1F:0E<br>IP Address: 0.0.0.0<br>Subnet Mask: 0.0.0.0<br>Gateway:             |  |
|                 | Network Address:<br>MAC Address: 00:A1:B0:02:1F:0E<br>IP Address: 0.0.0.0<br>Subnet Mask: 0.0.0.0<br>Gateway:             |  |
|                 | Network Address:<br>MAC Address: 00:A1:B0:02:1F:0E<br>IP Address: 0.0.0.0<br>Subnet Mask: 0.0.0.0<br>Gateway:<br>ReNew IP |  |
|                 | Network Address:<br>MAC Address: 00:A1:B0:02:1F:0E<br>IP Address: 0.0.0.0<br>Subnet Mask: 0.0.0.0<br>Gateway:<br>ReNew IP |  |

3. Choose the wireless access point's SSID, and click 'Add to Profile'.

| Realtek RTL818 | General   Profile Available<br>Available Network(s) | Network Statu   | s   Statistics   \ | Wi-Fi Protect Setup    |        |    |
|----------------|-----------------------------------------------------|-----------------|--------------------|------------------------|--------|----|
|                | SSID                                                | Channel         | Encryption         | Network Authentication | Signal | Т  |
|                | RT305x_AP                                           | 6               | None               | Unknown                | 48%    | Ir |
|                | 🕻 XGRouter                                          | 6               | None               | Unknown                | 96%    | Ir |
|                | I™WR-11n-3q                                         | 11              | None               | Unknown                | 88%    | Ir |
|                | 4                                                   |                 | -1                 |                        | -1     | •  |
|                | Re                                                  | fresh           |                    | Add to Profile         |        |    |
|                | Double click on its                                 | em to join/crea | e profile.         |                        |        |    |

4. If it's an open wireless network system, you will be warned by this pop up dialogue .

| Unsecure | ed network                                                                                                    | ×                      |
|----------|----------------------------------------------------------------------------------------------------|------------------------|
| į        | You are connecting to the unsecured network "XGRouter ".<br>Information sent over this network is not encrypted and might be vi<br>OK Cancel | sible to other people. |

5. Click 'OK', and fill your information in the 'Wireless network properties', or just click 'OK'. If the wireless access point has enabled encryption, you will have to input the WEP key or WPA preshared key in the form.

| ireless Network Propert                      | ies:                                             | Construction of the second second second second second second second second second second second second second | × |
|----------------------------------------------|--------------------------------------------------|----------------------------------------------------------------------------------------------------|---|
| Profile Name:                                | XGRouter                                         | 802.1x configure                                                                                               | _ |
| Network Name(SSID):                          | XGRouter                                         | EAP TYPE :                                                                                                    |   |
|                                              |                                                  | GTC                                                                                                    | ] |
|                                              |                                                  | Tunnel : Privision Mode :                                                                                      |   |
| This is a computer-t<br>access points are no | o-computer(ad hoc) network; wireless<br>at used. |                                                                                                    | 1 |
| Channel <sup>,</sup>                         | 6 (2437MHz) ×                                    |                                                                                                    |   |
| Crist in for                                 | General Construction of Construction             | Username :                                                                                                    |   |
| ⊢Wireless network sec                        | urity                                            |                                                                                                    | - |
| This network requires                        | a key for the following:                         | Identity :                                                                                                    |   |
| Netv                                         | vork Authentication: Open System                 | •                                                                                                    |   |
|                                              | Data encryption: Disabled                        | Domain :                                                                                                    | _ |
|                                              | SPHRASE                                          | Password :                                                                                                    | - |
| Key index (advanced                          | ): 1 -                                           | Certificate :                                                                                                  |   |
| Network key:                                 |                                                  |                                                                                                    | ] |
|                                              |                                                  | PAC : 🗖 Auto Select PAC                                                                                        |   |
| Confirm network key:                         |                                                  |                                                                                                    | - |
|                                              |                                                  |                                                                                                    |   |
|                                              | Cancel                                           |                                                                                                    |   |
|                                              |                                                  |                                                                                                    |   |

6. Then, you can find your wireless access point in the 'Profile', it will automatically connect to the access point every time you use your usb network card.

| WyComputer     Wealtek RTL818 | General Profile Avail.<br>Available Profile(s) | ible Network   Status   Statistics   W | i-Fi Protect Setup |
|-------------------------------|------------------------------------------------|----------------------------------------|--------------------|
|                               | Profile Name                                   | SSID                                   | Add                |
|                               | (C)XGRouter                                    | XGRouter                               | Remove             |
|                               |                                                |                                        | Edit               |
|                               |                                                |                                        | Duplicate          |
|                               |                                                |                                        | Set Default        |
|                               |                                                |                                        |                    |
|                               | <u>.</u>                                       |                                        |                    |

7. After you have connected to the wireless access point successfully, click the 'General' menu, you can get the detail information of connected access point, such as status \ IP address \ speed and so on.

| MyComputer     Realtek RTL8188 | General Profile Available Network Status Statistics Wi-Fi Protect Setup                                                                           |
|--------------------------------|----------------------------------------------------------------------------------------------------|
|                                | Status: Associated                                                                                                    |
|                                | Speed: Tx:150 Mbps Rx:150 Mbps                                                                                                    |
|                                | Type: Infrastructure                                                                                                    |
|                                | Encryption: None                                                                                                    |
|                                | SSID: XGRouter                                                                                                    |
|                                | Signal Strength:                                                                                                    |
| I                              | 92%                                                                                                    |
|                                | Link Quality: 100%                                                                                                    |
| I                              |                                                                                                    |
|                                | Network Address:                                                                                                    |
|                                | Network Address:<br>MAC Address: 00:A1:80:02:1F:0E<br>IP Address: 192:168:2.101                                                                   |
|                                | Network Address:<br>MAC Address: 00:A1:80:02:1F:0E<br>IP Address: 192.168.2.101<br>Subne: Mask: 255.255.2                                         |
|                                | Network Address:<br>MAC Address: 00:A1:80:02:1F:0E<br>IP Address: 192.168.2.101<br>Subne: Mask: 255.255.25<br>Gateway: 192.168.2.1                |
|                                | Network Address:<br>MAC Address: 00:A1:B0:02:1F:0E<br>IP Address: 192.168.2.101<br>Subne: Mask: 255.255.255.0<br>Gateway: 192.168.2.1<br>ReNew IP |
|                                | Network Address:<br>MAC Address: 00:A1:B0:02:1F:0E<br>IP Address: 192.168.2.101<br>Subne: Mask: 255.255.255.0<br>Gateway: 192.168.2.1<br>ReNew IP |

8. Click the 'Wi-Fi Protect Setup' menu, by a simple setting allows you to secure connection to your wireless AP.

| MyComputer     | General Profile Available Network Status Statistics WirFiProtect Setun                  | _ |
|----------------|-----------------------------------------------------------------------------------------|---|
| Realtek RTL818 |                                                                                         |   |
|                | Wi-Fi Protected Setup (WPS)                                                             |   |
|                | An easy and secure setup solution for Wi-Fi network                                     |   |
|                | Pin Input Config (PIN)                                                                  |   |
|                | After pushing the PIN button.Please enter the PIN code into your AP.                    |   |
|                | PIN Code : 56119718                                                                     |   |
|                | Pin Innut Config (PIN)                                                                  |   |
|                |                                                                                         |   |
|                | Push Button<br>After purching the DPC button Place purch the physical button on your AD |   |
|                | or visual button on the WPS config page.                                                |   |
|                |                                                                                         |   |
|                | Push Button Config (PBC)                                                                |   |
|                |                                                                                         |   |
|                |                                                                                         |   |
|                |                                                                                         |   |
|                |                                                                                         |   |
|                |                                                                                         |   |
|                |                                                                                         |   |
|                |                                                                                         |   |
| Show Tray Icon | Disable Adapter                                                                         |   |
| Radio Off      | Windows Zero Config                                                                     |   |

9. This wireless network card with a WPS button, you can easily connect to a wireless router and achieve encryption; press this button, the computer screen appears around the vicinity of the AP signal search interface.

| Wi-Fi Protected Setup - PBC method                                                                                                    | ×        |
|----------------------------------------------------------------------------------------------------|----------|
| Wi-Fi Protected Setup - PBC method                                                                                                    |          |
| If there is more than one AP on the PBC mode, there will be [Session<br>Overlap].Please use PIN method or wait for a while and use PBC metho | d again. |
| Status : AP Sitesurvey                                                                                                    |          |
| Complete :                                                                                                    |          |
| Push Button Config (PBC)                                                                                                    |          |

10. At this point just press the WPS button wireless router; wait a while to realize the connection and encryption.

| 🖂 🚽 MyComputer       | General Profile Available Network Status Statistics Wi-Fi Protect Setup |      |
|----------------------|-------------------------------------------------------------------------|------|
| T- 😪 Realtek RTL8188 |                                                                         |      |
|                      | Status: Associated                                                      |      |
|                      | Speed: Tx:150Mbps Rx:150Mbps                                            |      |
|                      | Type: Infrastructure                                                    |      |
|                      | Encryption: AES                                                         |      |
|                      | SSID: test                                                              |      |
|                      | Signal Strength:                                                        |      |
|                      | 90%                                                                     |      |
|                      | Link Quality: 93%                                                       |      |
|                      | Network Address:                                                        |      |
|                      | MAC Address: 00:87:11:43:18:AA                                          |      |
|                      | IP Address: 192.168.2.100                                               |      |
|                      | Subnet Mask: 255.255.255.0                                              |      |
|                      | Gateway: 192.168.2.1                                                    |      |
|                      | Rohow ID                                                                |      |
|                      | L'GIAGAA TL                                                             |      |
|                      |                                                                         |      |
|                      |                                                                         |      |
|                      |                                                                         | 1000 |
| Show Tray Icon       | Disable Adapter     Close                                               | se 🛛 |

11. Click on the available network we can see that encryption is WPA-WPA2-PSK/TKIP-AES. You have established a good secure wireless network.

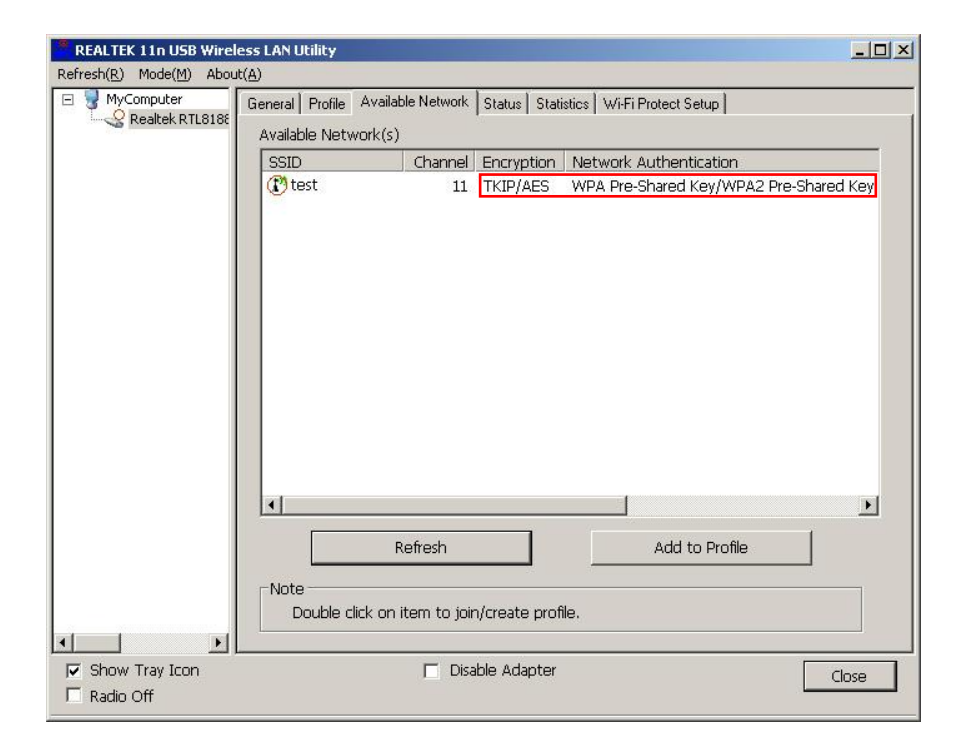

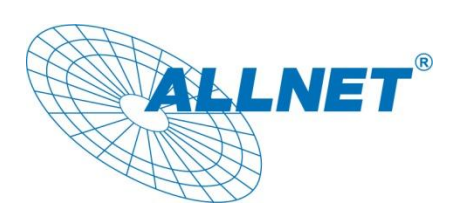

**CE-Declaration of Conformity** 

For the following equipment:

Germering, December 08, 2011

### USB Wireless N 150Mbit Adapter

## ALL0234Nano

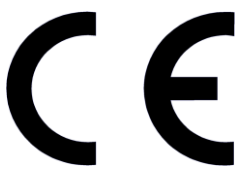

The safety advice in the documentation accompanying the products shall be obeyed. The conformity to the above directive is indicated by the CE sign on the device.

The Allnet ALL0234Nano conforms to the Council Directives of 1999/5/EC.

This equipment meets the following conformance standards:

EN60950-1:2006/A11:2009 EN62311:2008 EN301489-1 V1.8.1:2008-04 EN301489-17 V2.1.1:2009-05 EN300328 V1.7.1:2008-10

This equipment is intended to be operated in all countries.

This declaration is made by ALLNET Computersysteme GmbH Maistraße 2 82110 Germering Germany

Germering, 08.12.2011

Wolfgang Marcus Bauer CEO